## DİYET MODÜLÜ KULLANICI KILAVUZU

## (Hemşirelik Hizmetleri)

## Hemşire Diyet Girişi | Hemşire Ekranı

Diyet orderı verebilmek için Hasta Order Bilgileri Görüntüleme ekranında sol üst köşede

bulunan diyet " 😂 " simgesine tıklayarak diyet orderı verilebilmektedir.

| Hasta Order Bilgileri Görüntüleme      9956     6     7     6     7     7     7     7     7     7     7     7     7     7     7     7     7     7     7     7     7     7     7     7     7     7     7     7     7     7     7     7     7     7     7     7     7     7     7     7     7     7     7     7     7     7     7     7     7     7     7     7     7     7     7     7     7     7     7     7     7     7     7     7     7     7     7     7     7     7     7     7     7     7     7     7     7     7     7     7     7     7     7     7     7     7     7     7     7     7     7     7     7     7     7     7     7     7     7     7     7     7     7     7     7     7     7     7     7     7     7     7     7     7     7     7     7     7     7     7     7     7     7     7     7     7     7     7     7     7     7     7     7     7     7     7     7     7     7     7     7     7     7     7     7     7     7     7     7     7     7     7     7     7     7     7     7     7     7     7     7     7     7     7     7     7     7     7     7     7     7     7     7     7     7     7     7     7     7     7     7     7     7     7     7     7     7     7     7     7     7     7     7     7     7     7     7     7     7     7     7     7     7     7     7     7     7     7     7     7     7     7     7     7     7     7     7     7     7     7     7     7     7     7     7     7     7     7     7     7     7     7     7     7     7     7     7     7     7     7     7     7     7     7     7     7     7     7     7     7     7     7     7     7     7     7     7     7     7     7     7     7     7     7     7     7     7     7     7     7     7     7     7     7     7     7     7     7     7     7     7     7     7     7     7     7     7     7     7     7     7     7     7     7     7     7     7     7     7     7     7     7     7     7     7     7     7     7     7     7     7     7     7     7     7     7     7     7     7     7     7     7     7     7     7     7     7     7     7     7     7     7     7     7 | : <b>2654685461 TC</b>                                             | Kimlik No: 1                                                                                                    | 19+++++16                                                                                                    |     |  |                   |  |
|----------------------------------------------------------------------------------------------------|--------------------------------------------------------------------|----------------------------------------------------------------------------------------------------|----------------------------------------------------------------------------------------------------|-----|--|-------------------|--|
| Order İşlemleri Order Uygulama Karışım Bilgileri Kan İstekleri<br>Bugün O Yarın O Hepsi O Tarih 01/10/2024 101/10/2024                                                                                                    | W Hasta Diyet Order Giriş       —         Diyet:                   |                                                                                                    |                                                                                                    |     |  |                   |  |
| ☐ Görülmeyen Orderlar<br>Order İşlem Grupları<br>'∄ Durdurma İptal O.D. S.O. Doktor Adı                                                                                                    | Berrak     Sulu     Smooth     Genel       Tanesiz     Diyet Seçim |                                                                                                    |                                                                                                    |     |  | J 🗌 Kepekli       |  |
| <ul> <li></li> <li>Kırmızı ünlem görülmemiş order olduğu, lacivert ünlem ise<br/>08/12/2023 14:57 tarihinde takılan Port Kateter İğnesi çıka</li> <li>Order İşlemleri Onaylanan Direktifler Planlama Doz Değişim</li> <li>∃ H.B. İlaç Özellikleri</li> <li>Q.D. Order Tipi Kod</li> </ul>                                                                                                    | Doktor Notu                                                        | Image: Second system           Image: Second system           23           14           20           11           7           25           21           10           22           24           26           5           9           8           30           18           4           28           1           15 | Diyet Adi<br>ORAL ALMAZ<br>ANNE SÜTÜ<br>BAKIRDAN KISITLI DİYET<br>Bakırdan Kısıtlı Diyet<br>Bol Proteinli Kolesterolden Fakir Diy<br>DUMPİNG + ÜLSER<br>FİZİKSEL KSITLAMA<br>GUJTENSİZ DİYET<br>HİPEREMEZİS DİYETİ<br>KARACİĞER KORUMA<br>KİMYASAL KISITLAMA<br>KOAH DİYETİ<br>KOLESTEROLDEN FAKİR + 1 GR/KG<br>KOLONOSKOPİ DİYETİ<br>POTASYUMDAN ZENGİN<br>PÜRİNDEN FAKİR<br>R1<br>R1-2<br>R2 | ret |  | Oral Almaz Tarihi |  |

Diyet seçimi yapıldıktan sonra "Diyet özelliği" seçimi ve isteğe bağlı açıklama bilgisi girilebilmektedir. **(Yazılan diyet değiştirilmediği sürece taburcu olana kadar geçerlidir.)** 

| <u>()</u>              | Lasta Divot Ordor Ciris              | X                                 |
|------------------------|--------------------------------------|-----------------------------------|
| 3                      | Divet Secim                          | ×                                 |
| Diyet:                 |                                      |                                   |
| Divet Özellikleri:     | Arama Methi:                         |                                   |
|                        | 🗄 Diyet No Diyet Adı                 |                                   |
|                        | 10 ORAL ALMAZ                        |                                   |
|                        | 6 BEBEK DİYETİ (1 yaş altı)          |                                   |
|                        | 4 GENEL DİYET (R3)                   | ASPIRASYON RISKI DUSU             |
|                        | 8 ÖZEL DİYET                         |                                   |
| Oral Almayacağı Tarih: | 3 SMOOTH DİYET                       |                                   |
|                        | 2 SOFT DİYET (R2)                    |                                   |
| Açıklama               | 5 STEP 2 DİYETİ (Karaciğer Koruyucu) |                                   |
|                        | 1 SULULAR DİYETİ (R1)                |                                   |
|                        | 7 TONSİLLEKTOMİ DİYETİ               |                                   |
|                        |                                      | ✓                                 |
|                        |                                      |                                   |
|                        |                                      | 📙 Kaydet                          |
|                        |                                      |                                   |
| 🗄 Diyet Adı            |                                      | nleri Açıklama                    |
| ÖZEL DİYET             |                                      | jle, Akşam                        |
| ÖZEL DİYET             |                                      | jle, Akşam zzzzz                  |
| SMOOTH DİYET           |                                      | jle, Akşam Diiyet Doktor açıklama |
|                        |                                      |                                   |
|                        |                                      |                                   |
|                        |                                      |                                   |
|                        |                                      |                                   |
| < 111                  | V Tamam                              | >                                 |
|                        |                                      | Qikiş                             |

- Yeni bir diyet yazıldığında bir önceki diyet otomatik sonlandırılmaktadır.
- Yanlış kaydedilen diyet bilgisi Diyet İptal butonu ile iptal edilebilir.
- İptal edilen diyetler ve yapılan tüm değişiklikler ekranın alt tarafında gösterilmektedir.
- "ORAL ALMAZ" seçimi ile tarihi/saat seçimi yapılabilir. Hastaya ait mevcut bir diyet uygulanırken belirli bir tarih/saatten sonra "Oral Almaz" diyete geçmesi talep edilmesi durumunda; yeni diyet girişi veya diyet düzenlemesi "Oral Almaz Tarihi" seçeneği seçilerek tarih/saat bilgisi ile güncellenebilir.
- Bu seçim yapıldığında belirtilen tarih/saat bilgisi ekranın üst kısmında gösterilir.
- Seçilen tarih/saat bilgisi geldiğinde otomatik olarak hastanın diyet bilgisi "Oral Almaz " diyete geçmektedir.

"Diyabetik Diyet" ve "Özel Diyet" seçimi yapıldığında ara öğün otomatik olarak atmaktadır. Bu 2 seçenek dışında diğer diyet seçimlerinde ara öğün girişi engellenmiştir.

| Asta Order Bilgileri Görüntüleme                                |                           |                         |            |                          |          |          |                         |
|-----------------------------------------------------------------|---------------------------|-------------------------|------------|--------------------------|----------|----------|-------------------------|
| 879349 🔎 📵                                                      |                           |                         |            |                          |          |          |                         |
| Yaş: 09/09/1980 - 44 yıl Dosya                                  | 🎽 Hasta Diyet Order Giriş |                         |            |                          |          | - 🗆      | ×                       |
| Başvuru: 101 - (BNo: 1) - Ücretli - 09/09/2024 10:57 - Genel Ce | Diyet: KARACİĞER KORU     | MA                      |            |                          |          |          | 6                       |
| KARACİĞER KORUMA Berrak Tanesiz, Suk                            | Diyet Özellikleri:        |                         |            |                          |          |          |                         |
| Tercih Edilmeyen:biber, mantar                                  | Berrak                    | 🗹 Sulu                  | Smooth     | Genel                    | Az Tuzlu | Kepekli  |                         |
| Order İşlemleri Order Uygulama Karışım Bilgileri Kan İste       | ✓ Tanesiz                 | Soft                    | Kardiyak   | Tuzlu                    | Tuzsuz   |          | _                       |
| Bugün O Yarın O Hepsi O Tarih 01/10/2024      01/10             |                           | 🙆 Hasta Diyet Order P   | lanlama    |                          |          |          | ×                       |
| Order İşlem Grupları                                            | Doktor Notu               | Diyet                   |            |                          |          |          | Başlangıç Zamanı        |
|                                                                 | deneme açıklama diyet     |                         |            |                          |          |          | 03/10/2024 📧 11:30      |
| CV                                                              |                           | Diyet Özellikleri       |            |                          |          |          |                         |
|                                                                 |                           | Berrak                  | Sulu       | Smooth                   | Genel    | Az Tuzlu | Kepekli                 |
|                                                                 | Diyet Planları            | Tanesiz                 | Soft       | Kardiyak                 | Tuzlu    | Tuzsuz   |                         |
| Kırmızı ünlem görülmemiş order olduğu, lacivert ünlem           | 🌑 Yeni Diyet 🛛 🍪 D        |                         |            |                          |          |          |                         |
|                                                                 | I Hasta Basvuru Ref No    |                         |            |                          |          |          | - 0                     |
| Order İşlemleri Onaylanan Direktifler Planlama Doz Değişim      | 818695                    | Dr. GIGDEM HEDIZ        |            |                          |          |          | <u> </u>                |
| 1 = H.B. Ilaç Özellikleri                                       |                           |                         |            |                          |          |          |                         |
|                                                                 |                           |                         |            |                          |          |          |                         |
| SERUM IZOTONIK 250 ML - 240 ML, MENEKLIN AF                     |                           |                         |            |                          |          |          | No.                     |
| Karışım                                                         |                           | 25 Iptai Et             |            |                          |          |          | reni 🕞 Kaydet           |
| SERUM IZOLEN S 1000 ML - 1.000 ML, CEFAKS 5                     |                           | 🗹 İleri tarihli planlar |            |                          |          |          | İptal edilenler dahil 🗌 |
| Karışım                                                         |                           | Divet Adı               | Baslangic  | Zamanı Divet Özellikleri |          |          | Aciklama                |
| SERUM İZOTONİK 250 ML - 240 ML, MENEKLİN Aİ                     |                           | KİMYASAL KISITLAMA      | 03/10/2024 | 11:30:00                 | ÷        |          | -                       |
| Ilaç Ilaç                                                       |                           | R1                      | 05/10/2024 | 11:30:00                 |          |          |                         |
| CV İlaç                                                         |                           |                         |            |                          |          |          | 12                      |
| CV İlaç                                                         |                           |                         |            |                          |          |          | 12                      |
|                                                                 |                           |                         |            |                          |          |          | -                       |
| L                                                               |                           |                         |            |                          |          |          |                         |
| II                                                              | Ranor Tanımı              |                         |            |                          |          |          | 11                      |

- Hastaya farklı günlerde order planları oluşturulmaktadır.
- Diyet Planları butonu seçilerek açılan ekranda diyet adı, diyet özelliği ve başlangıç zamanı bilgileri seçilerek birden fazla diyet kaydı planı yapılabilmektedir.
- Seçilen Tarih ve saat bilgisinde otomatik olarak sıradaki diyet bilgisi hasta diyetlerinde görüntülenir ve Diyet listesine yansımaktadır.

| 😫 Hasta Diyet Order Gir | iş                                           |                       |               |                  | — 🗆                        | × |   |
|-------------------------|----------------------------------------------|-----------------------|---------------|------------------|----------------------------|---|---|
| Diyet: GLUTENSİZ DİYE   | T                                            |                       |               |                  |                            | 1 |   |
| Diyet Özellikleri:      |                                              |                       |               |                  |                            |   |   |
| Berrak                  | Sulu                                         | Smooth                | Genel         | 🗌 Az Tuzlu       | Kepekli                    | _ |   |
| Tanesiz                 | 🔮 Hasta Diyet Order                          | Hemşire               |               |                  |                            |   | × |
| Doktor Notu             | 7699 -                                       | 979 🔋 - 🖧 - 🄜 V<br>ET | /YA: - VKI: - |                  |                            |   |   |
| Diyet Planları          | Alerji Notları:<br>Besin: Besin alerjisi yok |                       |               |                  |                            |   |   |
| 🗄 Diyet Adı             |                                              |                       |               |                  |                            |   |   |
| PÜRİNDEN FAKİR          | Ekstra Öğün Oluştur                          |                       |               |                  |                            |   |   |
| KİMYASAL KISITLAMA      | Hemşire notu yok<br>Hemşire Notu:            |                       |               | Tercih edilmeyen | n yiyecek yok<br>yecekler: |   |   |
|                         |                                              |                       |               | <                |                            |   | ~ |
| <                       | 📙 Kaydet                                     |                       |               |                  |                            |   |   |

- "Hemşire notu" veya "Tercih Edilmeyen Yiyecek Yok" alanları zorunlu alanlardır. Herhangi bir not kaydedilmeyecekse Hemşire Notu Yok, Tercih Edilmeyen Yiyecek Yok checkboxları işaretlenmelidir.
- İlk yazılan notlar değiştirilmediği sürece, diyet bilgisi varsayılan olarak gelir. "Hemşire Notu" veya "Tercih Edilmeyen Yiyecek Yok" alanlarında işaretleme yapılırsa "Notlar silinecek" uyarısı verilir. Bu uyarı penceresinden "evet" seçeneğine tıklandığında notlar silinir.
- Hasta öğün saatini geçtikten sonra yatmış ise yada farklı bir yatak grubuna sevki yapıldı ise ekranda bulunan "Ekstra Öğün" alanı seçilerek bir önceki öğün bilgisi hastaya otomatik olarak eklenmektedir.
- Hasta Order Bilgiler Görüntüleme ekranına sol taraftaki " i diyet simgesine tıklayarak geçmiş diyet bilgilerini görüntülenir.

\* Yeni Diyet Modülü Kullanıcı Kılavuzu Monad Yazılım ve Danışmanlık Firması tarafından hazırlanmıştır.